## **Exporter son inscription sur ADAGE**

## **Inscription sur ADAGE**

Après avoir bien rempli tous les champs (avec la possibilité de revenir sur son inscription, une fois celle-ci faite, pour les modifier), **exporter obligatoirement son inscription en PDF** :

| •                               | Connexion sur ADAGE<br>Clic sur l'onglet « Projets EAC »<br>Clic sur le bouton violet « Projets liés à des dispositifs »<br>Clic sur sa candidature « Concours La Flamme de l'égalité<br>2023-2024<br>- catégorie »<br>Après ouverture d'une nouvelle petite fenêtre, clic sur l'icône<br>lien<br>(voir ci-dessous)<br>Le fichier téléchargé atteste ainsi de votre inscription |
|---------------------------------|----------------------------------------------------------------------------------------------------|
| Concours la Fl                  | lamme de l'égalité 2023-2024 - Catégorie 6 Appel à projets                                                                                                    |
| Classes engagées :              | lance l'export en PDF                                                                                                    |
| ļ                               |                                                                                                    |
| Domaines artistiques et culture | els :                                                                                                    |
| Partenaires culturels :         |                                                                                                    |
| Bilan :<br>NON RENSEIGNÉ        |                                                                                                    |